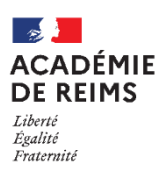

Les participants :

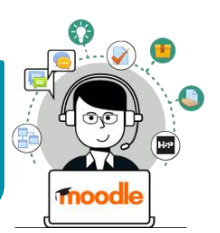

Inscrire et désinscrire des utilisateurs à un cours

**Définition "Utilisateur"** : Toute personne qui pourra accéder à ce cours et participer aux activités. Un utilisateur a un rôle dans le cours (élève ; enseignant...)

Il est possible de modifier les utilisateurs inscrits à votre cours à tout moment de l'année. Moodle gère :

- Des utilisateurs individuels
- Des classes/groupes appelés *cohortes*

# Accéder à la gestion des utilisateurs

Dans votre cours, cliquez sur le menu "Participants"

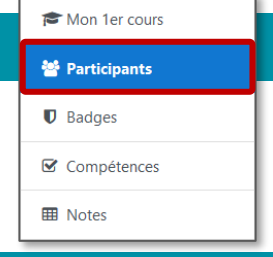

# Gérer les utilisateurs individuels (= un enseignant, un assistant, un élève...)

| Inscrire des utilisateurs individuels                             | Campus Ac-Reims              | SOPHE RENAULT-GRZYBICKI 🔿 🔸                                                                    |
|-------------------------------------------------------------------|------------------------------|------------------------------------------------------------------------------------------------|
| inscrite des demsateurs matviduels                                | 🞓 Mon 1er cours              | Mon 1er cours                                                                                  |
| <b>1.</b> Dans la page des "Participants", cliquez sur le         | 🔮 Participants               | Tableau de bord / Cours / DÉCOUVRIR MOODLE / Bac-à-sable Moodle / Mon 1er cours / Participants |
| houton "Inscrire des utilisateurs"                                | U Badges                     |                                                                                                |
|                                                                   | Competences                  | Participants                                                                                   |
| Inscrire des utilisateurs                                         | C Généralités                | Inscrire des utilisateurs                                                                      |
| inserie des dansatears                                            | C Section 1                  | Correspondance Tout • Sélectionner •                                                           |
| <b>7</b> Pacharchaz la qui los <b>parconno</b> (s) à inscrito ai  | C Section 2                  | Ajouter une condition Reinitialiser les filtres Appliquer les filtres                          |
| 2. Recherchez la ou les personne(s) a inscrire e                  | C Section 3                  | 1 participants trouvés                                                                         |
| cliquez sur le bouton " <b>Inscrire</b> "                         | C Section 4                  | Prénom tout A B C D E F G H I J K L M N O P Q R S T U V W X Y Z                                |
| <b>3.</b> Si besoin, modifiez le <b>rôle</b> des utilisateurs (pa | C Section 6                  | Nom Tout A B C D E F G H I J K L M N O P Q R S T U V W X Y Z                                   |
| défaut, c'est le rôle "Élève" qui est sélectionné)                | B Tableau de bord            | Prénom / Nom * Adresse de courriel Rôles Groupes cours Statut                                  |
| defaul, c'est le fole Lieve qui est selectionne,                  | Accueil du site              | STEPHANE stechane klein 1@monbureaunumerique /r Enseignant Aucun groupe 195 jours 21           |
| 4. Cliquez sur "Inscrire les utilisateurs et cohortes             | 🛗 Calendrier                 | KLEIN heures                                                                                   |
| sélectionnées"                                                    | Fichiers pe                  | isateurs ×                                                                                     |
|                                                                   | Banque de                    | Inscription                                                                                    |
| 5. Votre utilisateur est alors inscrit(e).                        | Sélectionner de              | es x admin ac-reims admin.ac-reims@monbureaunumerique.fr                                       |
|                                                                   | utilisateurs                 | admin                                                                                          |
|                                                                   | Sélectionner de              | les Aucune sélection                                                                           |
|                                                                   | cohortes                     | Rechercher 🔻                                                                                   |
|                                                                   | Attribuer les rö             | les Éléve •                                                                                    |
|                                                                   | Afficher plus                |                                                                                                |
|                                                                   |                              | 4                                                                                              |
|                                                                   |                              | Annuer Annuer                                                                                  |
| Modifier le rôle d'un utilisateur                                 |                              |                                                                                                |
|                                                                   |                              |                                                                                                |
| 1. Sélectionnez l'utilisateur et cliquez                          | STEPHANE stephane.klein1@mon | bureaunu 3 ar Enseignant 1 groupe jours 21 g                                                   |
| sur le menu déroulant "Rôles"                                     | NEET T                       | ▼ heures 🛱                                                                                     |
| L                                                                 |                              |                                                                                                |
| 2 Sálactionnaz la rôla à attribuer II est égalemen                | t nossible de                |                                                                                                |
| 2. Selectionnez le role à attinuer. Il est egalemer               | it hossinie de               | Elève                                                                                          |
| supprimer un rôle non adapté.                                     |                              |                                                                                                |
| 3. Cliquez sur l'icône 💾 🛛 pour valider 🦷 🦷                       | 0                            | Aucun                                                                                          |
| <b>4. Le rôle est attribué</b> à ce participant.                  | STEPHANE stephane.klein1@    | 🤉 🦛 🖓 🦛 🖓 🖓 🦛 🕹 🖉 🕹 🕺 🖓 🖓 🖓 🖓 🖓 🖓 🖓 👘 👘 👘 👘 👘 👘 👘 👘 👘 👘 👘 👘 👘                                  |
| · · · L                                                           | KLEIN                        |                                                                                                |

© Rectorat de l'académie de Reims – DANE / S. Klein - <u>support-ent@ac-reims.fr</u> novembre 2020

### Désinscrire des utilisateurs individuels

1. Recherchez la personne à désinscrire et cliquez sur l'icône 🏢 à droite de la ligne

### Pour désinscrire plusieurs utilisateurs :

- 1. Sélectionnez les utilisateurs ou cochez la case "Tout sélectionner"
- 2. Sélectionnez l'action "Supprimer les inscriptions sélectionnées" dans la partie "Inscriptions manuelles"

Suivez les informations de désinscription

C Général

C Section 1

🗅 exemple en

Ci Section 3

C Section 4

Calendrie

Tableau de bord

er Nom

STEPHANE stephane.klein1@monbureaunumerique.fr

Adresse de courrie

## Gérer les classes ou les groupes d'élèves

### SOLUTION 1 : Gestion simplifiée d'une cohorte

La procédure est la même que celles des inscriptions individuelles :

- 1. Cliquez sur le menu "Participants"
- 2. Dans la page des "Participants", cliquez sur le bouton "Inscrire des utilisateurs"

### Inscrire des utilisateurs

- 3. Dans le menu déroulant "Sélectionner les cohortes, cliquez sur la ou les cohorte(s) à inscrire. Il est possible d'inscrire successivement plusieurs cohortes.
- 🔨 Seules les premières cohortes de l'établissement figurent dans le menu déroulant. Il suffit de faire une recherche en tapant le nom de votre classe ou de votre groupe.

### Nomenclature des cohortes :

- Classes : "2020 C nom-de-le-classe"
- Groupes : "2020 G emp nom-du-groupe" ("G\_emp" signifie groupe issu de l'emploi du temps EDT)
- 4. Cliquez sur "Inscrire les utilisateurs et cohortes sélectionnées".
- 5. Tous les élèves sont alors inscrits.

Pour désinscrire les élèves, la procédure est la même que pour les inscriptions individuelles (voir ci-dessous)

# × Enseignant × Élèv admin ac- admin.ac Active 1 reims@monbureaunumerique.fr Tout sélectionner Annuler la sélection ? Pour les utilisateurs sélecti Choisir Inscriptions manuell uto-inscription Modifier les inscriptions des utilisates Veillez à ne pas vous désinscrire de votre propre cours (dans ce cas, il faudra contacter l'administrateur ENT) Lycée Clemenceau S.renault TEST H5P

Participants

Ajouter une con

n / Nom 🔺

nce Tout + Sélectio

A X

× Enseignant

Rôle

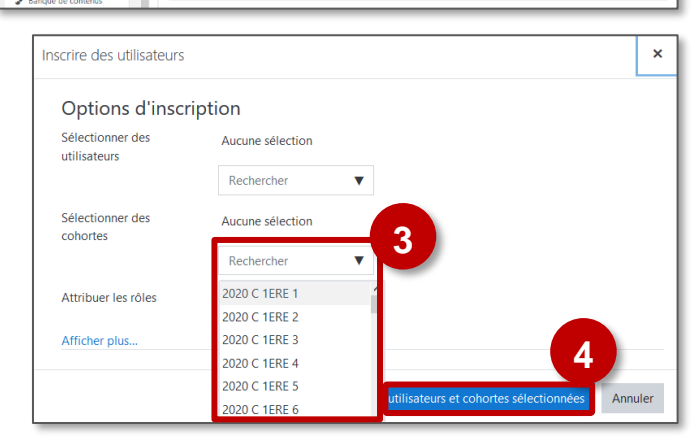

Tout A B C D E F G H I J K L M N O P Q R S T

Adresse de courrie

Tout A B C D E F G H I J K L M N O P Q R S T U V

### Avec cette méthode,

- Il faudra réinscrire individuellement des élèves arrivés en cours d'année.
- Les élèves peuvent rester inscrits plusieurs années.

Active

Statut

0

Statut

Active 3

Aucun 195

aroupe

•

# SOLUTION 2 : Synchronisation des cohortes

- 1. Cliquez sur le menu "Participants"
- Dans le menu déroulant "Ajouter méthode", sélectionnez "Synchronisation des cohortes"
- 4. Dans la page suivante, choisissez la cohorte.
- 5. Cliquez sur le bouton "Ajouter méthode".
- 6. La cohorte est synchronisée et tous les élèves sont inscrits.
- ⇒ Pour inscrire une autre classe ou un autre groupe, vous pouvez recommencer ces opérations.

📎 Cette méthode permet :

- de mettre à jour automatiquement la composition de la cohorte au cours de l'année (nouvel élève, départ...)
- de créer en même temps un groupe (très utile pour gérer séparément plusieurs classes dans un même cours)

### Désinscrire une cohorte

- 1. Cliquez sur le lien "Méthodes d'inscription"
- 2. Dans la liste, recherchez la cohorte à supprimer et cliquez sur l'icône in

### Toute la classe est désinscrite en une fois

novembre 2020

| C Généralités |                                                              |                                                                                           |                                                                                        |
|---------------|--------------------------------------------------------------|-------------------------------------------------------------------------------------------|----------------------------------------------------------------------------------------|
| C Section 1   | Correspondance Tou                                           | t • Sélectionner                                                                          | Synchronisation des cohortes (G TS SPE ISN - Él                                        |
|               |                                                              |                                                                                           | Coopers Permissions Viol lex permissions Autres utilisateurs N O P O R S T U V W X Y Z |
| Utilisateurs  | Vers le haut/Vers le bas                                     | Modifier                                                                                  | O P Q R S T U V W X Y Z                                                                |
| 1             | •                                                            | û • 🏭 🗘                                                                                   |                                                                                        |
| 0             | ↑ ↓                                                          | 🛍 🛷 🔅                                                                                     |                                                                                        |
| 29            | ^                                                            | 1                                                                                         |                                                                                        |
| \$            |                                                              | 2                                                                                         |                                                                                        |
|               | C Generalites<br>C Section 1<br>Utilisateurs<br>1<br>0<br>29 | □ Generalizes Correspondence   Utilisateurs Vers le haut/Vers le bas   1 ↓   0 ↑ ↓   29 ↑ | C defeatints   C section 1   Utilisateurs Vers le haut/Vers le bas Modifier   1 ↓    ⓐ |

S.renault TEST H5P

Participants

## A savoir : D'autres méthodes d'inscription intéressantes

- L'Auto-inscription : Les élèves / les utilisateurs peuvent s'inscrire eux-mêmes, éventuellement à l'aide d'une clé d'inscription donnée par le professeur.
- Le Lien méta-cours : On inscrit les élèves dans un premier cours. Dans les autres cours, on active la méthode d'inscription "Lien méta-cours" en identifiant le cours initial. Toutes les inscriptions-désinscriptions ne seront gérées qu'à partir de celui-ci.

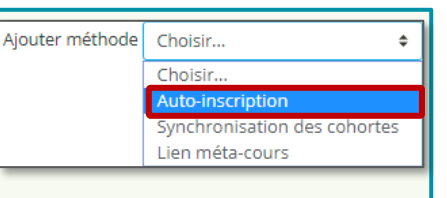

#### Vers le haut/Vers le bas Modifie J 11 👁 🚑 🖸 3 Synchronisation des cohortes Nom personnalisé de l'instance Active Oui 🗘 Cohort × 2020 C 1ERE 3 Attribuer un rôle Élève Ajouter au groupe Aucur Annuler Ce formulaire comprend

O R S T U V W X Y

٥

renault TEST H5P

Tout

Participants

Utilisateurs

0

Méthodes d'inscription

Choisir

Auto-inscripti

Lien méta-cour

Lycée Cleme

Nom

Inscriptions manuelles

Auto-inscription (Élève)

Ajouter méthod

۰.